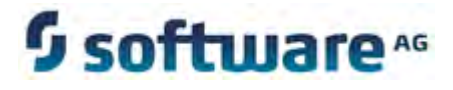

# webMethods Web Services Stack Help

Version 9.5 SP1

November 2013

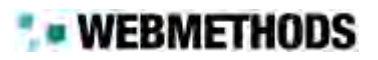

This document applies to Web Services Stack Version 9.5 SP1 and to all subsequent releases.

Specifications contained herein are subject to change and these changes will be reported in subsequent release notes or new editions.

Copyright © 2010-2013 Software AG, Darmstadt, Germany and/or Software AG USA, Inc., Reston, VA, United States of America, and/or their licensors.

The name Software AG, webMethods and all Software AG product names are either trademarks or registered trademarks of Software AG and/or Software AG USA, Inc. and/or its Subsidiaries and/or their licensors. Other company and product names mentioned herein may be trademarks of their respective owners.

Detailed information on trademarks and patents owned by Software AG and/or its subsidiaries is located at <a href="http://documentation.softwareag.com/legal/">http://documentation.softwareag.com/legal/</a>.

Use of this software is subject to adherence to Software AG's licensing conditions and terms. These terms are part of the product documentation, located at <a href="http://documentation.softwareag.com/legal/">http://documentation.softwareag.com/legal/</a> and/or in the root installation directory of the licensed product(s).

This software may include portions of third-party products. For third-party copyright notices and license terms, please refer to "License Texts, Copyright Notices and Disclaimers of Third-Party Products". This document is part of the product documentation, located at <a href="http://documentation.softwareag.com/legal/">http://documentation.softwareag.com/legal/</a> and/or in the root installation directory of the licensed product(s).

# Table of Contents

| Ab | out this Guide       Document Conventions         Documentation Installation       Online Information                                                                                                    | <b>5</b><br>5<br>5<br>6                                                                        |
|----|----------------------------------------------------------------------------------------------------|------------------------------------------------------------------------------------------------|
| 1. | Overview                                                                                                    | <b>9</b><br>10<br>10<br>11                                                                     |
| 2. | Configuring Web Services Stack Preferences<br>Configuring XML View Preferences<br>Configuring Message Receivers, User Policies, and Password Callback Handlers<br>Configuring Message Receivers<br>Configuring User Policies<br>Configuring Password Callback Handlers<br>Configuring Deployment Locations<br>Configuring SSL Settings                                                                                           | <b>13</b><br>14<br>14<br>15<br>15<br>16<br>17                                                  |
| 3. | Managing Web Service Packages         Creating Web Service Packages         Using the Web Services Stack Package Builder         Deleting Web Service Packages         Configuring Web Service Packages         Adding Supplementary Source Files to Web Service Packages         Updating the Configuration of Web Services within Web Service Packages         Configuring Web Services Operations within Web Service Packages | <ol> <li>19</li> <li>20</li> <li>21</li> <li>21</li> <li>22</li> <li>22</li> <li>23</li> </ol> |
| 4. | Configuring Advanced Policy Settings<br>Overview<br>Enabling Web Service Addressing<br>Enabling Web Service Reliable Messaging<br>Configuring Web Service Security<br>Saving Policy Configurations                                                                                                    | <b>25</b><br>26<br>26<br>26<br>26<br>29                                                        |
| 5. | Deploying and Undeploying Web Service PackagesOverviewDeploying Web Service PackagesDisplaying Deployed Web Service PackagesUndeploying Web Service Packages                                                                                                    | <b>31</b><br>32<br>32<br>33<br>33                                                              |

| 6. | Publishing and Unpublishing Web Service Packages to CentraSite | 35 |
|----|----------------------------------------------------------------|----|
|    | Overview                                                       | 36 |
|    | Publishing a Web Service Package                               | 36 |
|    | Unpublishing a Web Service Package                             | 37 |

## About this Guide

This document contains information about using the Web Services Stack plug-in available within Software AG Designer.

### **Document Conventions**

| Convention     | Description                                                                                                    |
|----------------|----------------------------------------------------------------------------------------------------|
| Bold           | Identifies elements on a screen.                                                                                                    |
| Narrowfont     | Identifies storage locations for services on webMethods Integration<br>Server, using the convention <i>folder.subfolder:service</i> .                                  |
| UPPERCASE      | Identifies keyboard keys. Keys you must press simultaneously are joined with a plus sign (+).                                                                          |
| Italic         | Identifies variables for which you must supply values specific to<br>your own situation or environment. Identifies new terms the first<br>time they occur in the text. |
| Monospace font | Identifies text you must type or messages displayed by the system.                                                                                                    |
| {}             | Indicates a set of choices from which you must choose one. Type<br>only the information inside the curly braces. Do not type the { }<br>symbols.                       |
|                | Separates two mutually exclusive choices in a syntax line. Type one of these choices. Do not type the   symbol.                                                        |
| []             | Indicates one or more options. Type only the information inside the square brackets. Do not type the [] symbols.                                                       |
|                | Indicates that you can type multiple options of the same type. Type only the information. Do not type the ellipsis ().                                                 |

## **Documentation Installation**

You can download the product documentation using the Software AG Installer. Depending on the release of the webMethods product suite, the location of the downloaded documentation will be as shown in the table below.

| For webMethods | The documentation is downloaded to                                                                    |
|----------------|----------------------------------------------------------------------------------------------------|
| 8.x and 9.x    | A central directory named _documentation in the main installation directory (Software AG by default). |

| For webMethods | The documentation is downloaded to                                                                   |
|----------------|----------------------------------------------------------------------------------------------------|
| 7.x            | A central directory named _documentation in the main installation directory (webMethods by default). |

# **Online Information**

You can find additional information about Software AG products at the locations listed below.

| If you want to                                      |                                                 | Go to                               |  |
|-----------------------------------------------------|-------------------------------------------------|-------------------------------------|--|
| Access the latest version of product documentation. |                                                 | Software AG Documentation website   |  |
|                                                     |                                                 | http://documentation.softwareag.com |  |
| Find information about product releases and         |                                                 | Empower Product Support website     |  |
| too                                                 | Is that you can use to resolve problems.        | https://empower.softwareag.com      |  |
| See                                                 | the <u>Knowledge Center</u> to:                 |                                     |  |
|                                                     | Read technical articles and papers.             |                                     |  |
|                                                     | Download fixes and service packs.               |                                     |  |
|                                                     | Learn about critical alerts.                    |                                     |  |
| See the <u>Products area</u> to:                    |                                                 |                                     |  |
|                                                     | Download products.                              |                                     |  |
|                                                     | Download certified samples.                     |                                     |  |
| •                                                   | Get information about product<br>availability.  |                                     |  |
| •                                                   | Access older versions of product documentation. |                                     |  |
|                                                     | Submit feature/enhancement requests.            |                                     |  |

| If you want to |                                                                                                    | Go to                                             |  |
|----------------|----------------------------------------------------------------------------------------------------|---------------------------------------------------|--|
|                | Access additional articles, demos, and tutorials.                                                                                                    | Software AG Developer Community for<br>webMethods |  |
|                | Obtain technical information, useful<br>resources, and online discussion forums,<br>moderated by Software AG professionals,<br>to help you do more with Software AG<br>technology. | http://communities.softwareag.com/                |  |
| ľ              | Use the online discussion forums to exchange best practices and chat with other experts.                                                                                           |                                                   |  |
| 1              | Expand your knowledge about product documentation, code samples, articles, online seminars, and tutorials.                                                                         |                                                   |  |
| 1              | Link to external websites that discuss open standards and many web technology topics.                                                                                              |                                                   |  |
| 1              | See how other customers are streamlining<br>their operations with technology from<br>Software AG.                                                                                  |                                                   |  |

# 1 Overview

| About the Web Services Stack Designer Plug-in                                    | 10 |
|----------------------------------------------------------------------------------|----|
| Installing the Web Services Stack Plug-in on an Independent Eclipse Installation | 10 |
| Verifying the Installed Web Services Stack Application                           | 11 |

# About the Web Services Stack Designer Plug-in

The Web Services Stack Designer plug-in enables you to create, configure, deploy, and publish Web services. You can expose Web services created with pure Java classes to implement business logic, or create Web service packages containing multiple Java classes essential for the completion of a particular business case.

You create Web services out of Java classes and WSDL files contained in your Java projects in Designer. The Java classes and WSDL files are added to Web service packages together with supplementary source and meta-information files.

When you create Web services, you can design them by providing individual configuration settings. You can modify their behavior at run time and facilitate the correct invocation of the functionality that they expose. You can configure the Web services by providing advanced design settings, such as Web service addressing, security, and transactional behavior.

The Web Services Stack Designer plug-in enables you to deploy your Web services and expose their functionality for a broader usage. Depending on your environment, you can deploy them to the default Web Services Stack servlet container and run them locally, or you can deploy them to a fully functional application server and expose their functionality to other Web service clients.

You can use the Web Services Stack Designer plug-in to publish Web services to CentraSite. To do this, you must have CentraSite Registry Repository and the CentraSite plug-in installed on your system.

# Installing the Web Services Stack Plug-in on an Independent Eclipse Installation

By default, the Web Services Stack plug-in is installed with Software AG Designer. However, you can also use your own independent Eclipse installation with the Web Services Stack plug-in.

As a prerequisite, you must use Software AG Installer to install the Web Services Stack plug-in. The installed plug-in package is located in the

*Software AG\_directory*/eclipse/updates directory. You must then update your independent Eclipse installation with the respective Web Services Stack package.

To install the Web Services Stack plug-in on an independent Eclipse installation

- 1 Start Eclipse.
- 2 Navigate to Help >Install New Software.

The Available Software screen appears.

3 For the com.softwareag.common.zip archive, complete the following steps:

- a Click Add.
- b Click Archive.
- **c** Browse to the *Software AG\_directory*/eclipse/updates directory and open the archive.
- d Click OK.
- e Select the components you want to install and click Next.
- 4 For the eclipse.wss.<version\_number>.UpdatePackage.0000.zip archive, complete the following steps:
  - a Click Add.
  - b Click Archive.
  - c Browse to the *Software AG\_directory*/eclipse/updates directory and open the archive.
  - d Click OK.
  - e Select the components you want to install and click Next.

Note: The version number of the particular package depends on the version of the current installation. For example, if you want to update a Web Services Stack 9.0 SP1 installation, the version number of the update package is 901, and the file name is eclipse.wss.901.UpdatePackage.0000.zip.

5 Follow the instructions.

### Verifying the Installed Web Services Stack Application

You can verify that your Web Services Stack application is installed.

To verify the Web Services Stack installation

- 1 In Designer, open the Project Explorer view.
- 2 Right-click a Java project and select Web Services Stack > View Web Services Stack.

The Web Services Stack Locations window appears, displaying the configuration information provided in the Windows > Preferences > Software AG > Web Services Stack > Deployment window.

3 Select an entry from the table and click OK.

Designer opens the selected Web Services Stack configuration in an embedded web browser.

4 Click the Validate link on the Web Services Stack web application Welcome screen to ensure that all the required libraries are in place.

# 2 Configuring Web Services Stack Preferences

| Configuring XML View Preferences                                             | 14 |
|------------------------------------------------------------------------------|----|
| Configuring Message Receivers, User Policies, and Password Callback Handlers | 14 |
| Configuring Deployment Locations                                             | 16 |
| Configuring SSL Settings                                                     | 17 |

# **Configuring XML View Preferences**

The Web Services Stack Designer plug-in displays the content of XML documents. If you want to customize the way the content is displayed, you can modify several visualization parameters.

To configure the Web Services Stack XML view preferences

- 1 In Designer: Windows > Preferences.
- 2 In the preferences navigation tree, select Software AG > Web Services Stack.
- 3 In the Web Services Stack window, set values for the following settings:

| Property         | Description                                                                                   |  |  |
|------------------|-----------------------------------------------------------------------------------------------|--|--|
| Line Width       | Specifies the width of the line in symbols. The default value is 132.                         |  |  |
| Indentation size | Specifies the indentation of the XML elements on the line in symbols. The default value is 2. |  |  |

4 Click Apply, and then OK to confirm.

# Configuring Message Receivers, User Policies, and Password Callback Handlers

To ensure the communication between applications, services and operations within your web services use message receivers, user policies, and password callback handlers. You can use the default ones, provided with your Software AG installation, or you can configure your custom message receivers, user policies, and password callback handlers.

### **Configuring Message Receivers**

Message receivers are agents that exchange messages in accordance with specific message exchange patterns. You can configure your custom message receivers using the procedure below.

To configure Web Services Stack message receivers

- 1 In Designer: Windows > Preferences.
- 2 In the preferences navigation tree, select Software AG > Web Services Stack > Configuration Editor.
- 3 In the Message Receivers tab, configure the Web Services Stack message receivers.

- a In the Message Exchange Pattern table, click Add, provide a name for the Message Exchange Pattern, then click Add to confirm.
- **b** In the Message Receiver table, click Add, provide a name for the Message Receiver, then click Add to confirm.
- c To edit or remove an item from the tables, select an entry and click the Edit or Remove button.

The message receivers that you configure appear in the advanced policy settings of the Web service packages. For more information about Web services packages, see Managing Web Service Packages.

4 Click Apply, and then OK to confirm your Web Services Stack configuration settings.

#### **Configuring User Policies**

User policies are XML files that contain pre-configured user settings and policies, and are previously exported to the file system. You can configure your custom user policies using the procedure below.

To configure Web Services Stack user policies

- 1 In Designer: Windows > Preferences.
- 2 In the preferences navigation tree, select Software AG > Web Services Stack > Configuration Editor.
- 3 In the User Policies tab, configure the Web Services Stack user policies.
  - a In the User Policies tab, click Add.
  - b Open the policies XML file, then click Add and OK to confirm.
  - c To edit or remove an item from the tables, select an entry and click the Edit or Remove button.

The user policies that you configure appear in the advanced policy settings of all Web service packages. For more information about advanced policy settings, see Configuring Advanced Policy Settings.

4 Click Apply, and then OK to confirm.

#### **Configuring Password Callback Handlers**

Password callback handlers provide or validate credentials for a specific identifier. You can create your custom password callback handlers using the procedure below.

To configure Web Services Stack password callback handlers

- 1 In Designer: Windows > Preferences.
- 2 In the preferences navigation tree, select Software AG > Web Services Stack > Configuration Editor.
- 3 In the Callback Handlers tab, configure the Web Services Stack callback handlers.
  - a In the Password Callback Handler table, click Add, provide a name for the password callback handler, then click Add to confirm.
  - **b** In the **Policy Validator** table, click **Add**, provide a name for the policy validator, then click **Add** to confirm.
  - c To edit or remove an item from the tables, select an entry and click the Edit or Remove button.

The callback handlers that you configure appear in the advanced policy settings of the Web service packages. For more information about Web services packages, see Configuring Web Services Stack Preferences.

4 Click Apply, and then OK to confirm.

### **Configuring Deployment Locations**

After you create and configure a Web Services Stack package, you can deploy it on the Web Services Runtime or a fully functional application server, and expose it to consumers. Before you deploy a Web service package, you must define the deployment locations.

#### To configure the Web Services Stack deployment locations

- 1 In Designer: Windows > Preferences.
- 2 In the preferences navigation tree, select Software AG > Web Services Stack > Deployment.
- 3 In the **Deployment** window, click **Add**, provide values for the properties in the table below, and click **OK** to confirm.

| Property | Description                                                                       |
|----------|-----------------------------------------------------------------------------------|
| Name     | A name for the connection.                                                        |
| Protocol | A protocol for the connection. Possible options are: http<br>(default) and https. |
| Host     | A host name. Default value is localhost.                                          |
| Port     | A port number for the connection. The default value is 10010.                     |
| Servlet  | Location of the deploy servlet. The default value is /wsstack/sagdeployer.        |

| Property | Description  |  |
|----------|--------------|--|
| User     | A user name. |  |
| Password | A password.  |  |

4 Click Apply, and then OK to confirm.

# **Configuring SSL Settings**

You can configure your Web Services Stack Designer plug-in to use Secure Sockets Layer (SSL) to encrypt the information exchange over a secure protocol.

To configure Web Services Stack SSL settings

- 1 In Designer: Windows > Preferences.
- 2 In the preferences navigation tree, select Software AG > Web Services Stack > SSL.
- 3 In the SSL window, browse to select the truststore file location, and enter a value for the truststore password.
- 4 To specify a keystore file that differs from the truststore, clear the Use truststore settings for keystore checkbox. Browse to select the keystore file location, and enter a value for the keystore password.
- 5 Click Apply, and then OK to confirm.

# Managing Web Service Packages

| Creating Web Service Packages    | 20 |
|----------------------------------|----|
| Deleting Web Service Packages    | 21 |
| Configuring Web Service Packages | 21 |

# **Creating Web Service Packages**

You create Web service packages out of Java classes and WSDL files contained in your Java projects in Designer. A single Java project can contain multiple Web service packages which differ in configuration and exposed functionality. Later you can deploy the created Web service package to an application server to expose its Web services and make their functionality available to other applications.

To create a web service package

- 1 In Designer, open the **Project Explorer** view.
- 2 In the **Project Explorer**, right-click the Java project, where you want to create a Web service package.
- 3 On the context menu, select Web Services Stack > Add Web Services Package.
- 4 In the Web Services Packaging Wizard, specify a container and a unique name for the Web service package, and click Next.

By default, the container is the Java project.

5 Select and open the source file which you want to expose as a Web service, and click Next.

You can select a WSDL file or a Java class file as a source file on the file system.

Note: The source file you expose must be in the same Java project where you create the Web service. You cannot expose external files as Web services in the current Java project.

6 Optionally, select supplementary meta-information files, and click Next.

The files you select in this step are included in the META-INF directory of the Web service package.

7 Optionally, select supplementary source files, and click Next.

The files you select in this step are included in the root directory of the Web service package.

8 Click Finish.

#### Using the Web Services Stack Package Builder

The Web Services Stack Designer plug-in has its own Web Services Stack Package builder, similar to the Java builders. The builder stores some metadata information in a hidden folder, called .wsstack. Every time a package is deleted or any of the files within the Java project are modified, the builder recreates the package. For example, if a Java class that is part of a package is modified and saved, the Java builder recreates the corresponding

class file, and the Web Services Stack Package builder recreates the package with the new class file. To deactivate the builder for the particular project, right-click and select **Properties > Builders**.

If a file, which is part of a Web service package, is deleted, renamed, or moved, the Web Services Stack Package builder asks you if you want to keep the file in the package.

- If you decide to keep it, the file is copied to the corresponding temporary WSS directory, and you can rebuild the package.
- If you decide not to keep it, the file is removed from the package.

Note: If you keep the file in the temporary directory, and then you add a new file with the same name to the project, the build process allows you to add the new or the restored file to the Web service package. The old file is kept in the package and it is removed from the temporary directory.

## **Deleting Web Service Packages**

Using the Web Services Stack Designer plug-in, you can delete Web service packages.

To delete a Web service package

- 1 In Designer, open the **Project Explorer** view.
- 2 In the **Project Explorer**, do one of the following:
  - Right-click the Web service package you want to delete, and select Web Services Stack > Remove Web Services Package.

**Caution!** Make sure you select the correct Web service package for deletion. Designer does not ask you to confirm your choice and you cannot undo the action.

Right-click a Java project, and then select Web Services Stack > Remove Web Services Package. Select the Web service packages you want to delete, and click OK.

# **Configuring Web Service Packages**

Using the Web Services Stack Designer plug-in, you can configure the Web service packages, as well as the services and the service operations within them.

The configuration settings are grouped in the Web service package editor under the following tabs:

- Archive configures the Web service package.
- Services configures the Web services within the Web service package.

- **Operations** configures the Web service operations within the Web service package.
- Services.xml displays a read-only textual view of the Web service.

Note: You can also display a tree structure of the Web service package using the Outline view in Designer and navigate through the different tabs by clicking the respective element in the tree. To open the Outline view, select Window > View > Outline.

#### Adding Supplementary Source Files to Web Service Packages

You can add supplementary source files and Java classes to existing Web service packages using the **Archive** tab in the Web service package editor.

#### To add supplementary source files to a Web service package

- 1 In Designer, open the Project Explorer view.
- 2 Double-click to open the Web service package you want to configure.

By default, the Web service package editor opens the Archive tab.

- 3 To add a supplementary source file to the META-INF directory:
  - a In the Archive Structure area, click Add.
  - b Select and open the source file you want to add as a META-INF file, and click OK.
- 4 To add a supplementary source file and expose it as a Web service:
  - a In the Web Service Files area, click Add.
  - b Select and open the source file you want to expose as a Web service, and click OK.

You can select a WSDL file or a Java class file as a source file on the file system.

Note: The source file you expose must be in the same Java project where you create the Web service. You cannot expose external files as Web services in the current Java project.

5 Save your changes.

# Updating the Configuration of Web Services within Web Service Packages

You can update and provide further configuration settings for Web services already included in Web service packages using the **Services** tab in the Web service package editor.

To update the configuration of Web services within a Web service package

- 1 In Designer, open the Project Explorer view.
- 2 Double-click to open the Web service package you want to configure.
- 3 Click the Services tab.
- 4 In the Service drop-down list, select the Web service you want to configure.
- 5 In the Description area, add a description for the Web service, and click Set to confirm.
- 6 In the Properties area:
  - Click the Add button to add a new property. Select a name, set a value, then click OK.
  - Select an existing property and click Edit to modify it. Set a new name and value, then click OK.
  - Select an existing property and click **Remove** to delete it.
- 7 In the Message Receivers area:
  - Click the Add button to add a new message receiver. Select a name, set a value, then click OK.
  - Select an existing message receiver and click Edit to modify it. Set a new name and value, then click OK.
  - Select an existing message receiver and click **Remove** to delete it.
- 8 In the Transport area, select the transport you want to use with the Web service. You can select between the following transport types: HTTP, HTTPS, TCP, and JMS.

If you do not select a specific transport type, all transports enabled on the respective Web server are available for the Web service.

**9** In the **Modules** area, enable and configure the advanced policy settings for the Web service.

For more information about configuring advanced policy settings, see Configuring Advanced Policy Settings.

10 Save your changes.

### Configuring Web Services Operations within Web Service Packages

You can provide additional configuration settings for Web service operations within a Web service package.

#### To configure Web service operations within a Web service package

- 1 In Designer, open the Project Explorer view.
- 2 Double-click to open the Web service package you want to configure.

- 3 Click the Operations tab.
- 4 In the Service drop-down list, select the Web service you want to configure.
- 5 In the **Operation** drop-down list, select the operation you want to configure.
- 6 In the Message Receivers area:
  - Select the class name, then click **Set** to assign a new message receiver.

You can use your own user-defined message receivers. For more information about user-defined message receivers, see Configuring Message Receivers, User Policies, and Password Callback Handlers.

- Click the Clear button to remove an assigned message receiver.
- 7 In the Parameters area:
  - Click the Add button to add a new parameter. Select a name, set a value, then click OK.
  - Select an existing parameter and click Edit to modify it. Set a new name and value, then click OK.
  - Select an existing parameter and click **Remove** to delete it.
- 8 In the Modules area, enable and configure the advanced policy settings for the Web service.

For more information about configuring advanced policy settings, see Configuring Advanced Policy Settings.

9 Save your changes.

Note: In a POJO Web service, all public methods are exposed as operations, even if they are not declared in the services.xml file. To exclude an operation, edit manually the services.xml file, and add the following excerpt:

```
<excludeOperations>
    <operation>[operation_name]</operation>
</excludeOperations>
```

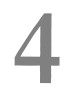

# Configuring Advanced Policy Settings

| Overview                                | 26 |
|-----------------------------------------|----|
| Enabling Web Service Addressing         | 26 |
| Enabling Web Service Reliable Messaging | 26 |
| Configuring Web Service Security        | 26 |
| Saving Policy Configurations            | 29 |

# Overview

The Web Services Stack tool enables you to configure Web services and Web service operations advanced policy settings, such as: WS-Addressing, WS-ReliableMessaging, and WS-Security. You can also save your policy configuration as a policy XML file, and reuse it later.

## **Enabling Web Service Addressing**

To enable WS-Addressing

- 1 In Designer, double-click a Web service package to open it.
- 2 Select the Services or Operations tab, depending on which one you want to configure.
- 3 Select Enable WS-Addressing.
- 4 Save your changes.

# **Enabling Web Service Reliable Messaging**

#### To enable WS-ReliableMessaging

- 1 In Designer, double-click a Web service package to open it.
- 2 Select the Services or Operations tab, depending on which one you want to configure.
- 3 Select Enable WS-ReliableMessaging.
- 4 Set the inactivity timeout period in milliseconds. The default value is 600000.
- 5 Save your changes.

## **Configuring Web Service Security**

#### To configure WS-Security

- 1 In Designer, double-click a Web service package to open it.
- 2 Select the Services or Operations tab, depending on which one you want to configure.
- 3 Select Enable WS-Security.WS-Addressing

The Enable WS-Addressing option and the HTTPS transport are automatically enabled.

- 4 In the Security area that opens, select one of the four security options:
  - **No Binding**.- when selected, you can disable the **Enable WS-Addressing** option.
  - Transport-level Security with SSL
  - Message-level Security with Symmetric Binding
  - Message-level Security with Asymmetric Binding
- 5 Configure the options in the Token Assertions area.

| Option                        | Description                                                                                                    |
|-------------------------------|----------------------------------------------------------------------------------------------------|
| Use Client<br>Certificate     | Enables the usage of client certificates to encrypt the transferred data.                                                                                                    |
|                               | Note: This option is only available when you configure transport-<br>level security with SSL.                                                                                                    |
| Enable Secure<br>Conversation | Enables the usage of Secure Conversation Language (WS-SecureConversation). WS-SecureConversation provides means for creating and sharing security contexts rather than relying only on the message authentication model. |
| User Name Token               | Enables the usage of a Username Token to secure the messages sent to the client.                                                                                                    |
| X.509 Certificate             | Enables the usage of an X.509 Certificate Token. An X.509 certificate introduces a binding between a public key and corresponding attributes, such as a subject name, issuer name, serial number, and validity interval. |

6 Configure the options in the Message-level Security Options area.

| Option               | Description                                       |
|----------------------|---------------------------------------------------|
| Sign Header          | Enables signature over the entire header content. |
| Sign Body            | Enables signature over the entire body content.   |
| Encrypt Body         | Enables encryption over the entire body content.  |
| Include<br>Timestamp | Enables the usage of timestamp elements.          |

7 Configure the options in the Security Model Configuration area.

| Option   | Description                                                                                         |
|----------|----------------------------------------------------------------------------------------------------|
| Keystore | Specifies the keystore path file used by Runtime to decrypt the requests and encrypt the responses. |

| Option                          | Description                                                                                                    |
|---------------------------------|----------------------------------------------------------------------------------------------------|
| Keystore<br>Password            | Specifies the keystore file password.                                                                                                    |
| Signing<br>Certificate Alias    | Specifies the signing certificate alias.                                                                                                    |
| Encryption<br>Certificate Alias | Specifies the encryption certificate alias.                                                                                                    |
| User                            | Specifies a user name used by:                                                                                                    |
|                                 | The User Name Token - to set a user name for the token.                                                                                                    |
|                                 | The Sign Header and Sign Body options - to use as the keystore<br>alias name and get the signing.                                                                                                    |
|                                 | The <b>Encrypt Body</b> option - to get the certificate.                                                                                                    |
| Password<br>Callback Class      | Implements<br>thejavax.security.auth.callback.CallbackHandler module,<br>loads the class, and calls the callback method to get the<br>password. Valid values are:                                                                                                    |
|                                 | • com.softwareag.wsstack.pwcb.ConfigFilePasswordCallbackHa<br>ndler - retrieves identifier-password pairs from a<br>configuration XML file, and then loads the pairs which can<br>be used to find the needed password for a particular<br>identifier.                                                                                           |
|                                 | • com.softwareag.wsstack.pwcb.LdapPasswordCallbackHandler<br>retrieves identifier-password pairs from an LDAP server<br>and then loads the pairs which can be user to find the<br>needed password for a particular identifier.The URL of the<br>server and some additional properties are passed to the<br>handler in a common properties file. |
|                                 | Optionally, you can add and use your own, user-defined<br>password callback handlers that you added in the preferences<br>settings of Designer. For more information, see Configuring<br>Web Services Stack Preferences.                                                                                                    |

| Option                             | Description                                                                                                    |
|------------------------------------|----------------------------------------------------------------------------------------------------|
| Policy Validator<br>Callback Class | Validates the security callback class. You can configure the predefined policy validator implementations available in the wsstack-jaas.jar module, and use them to log in. Valid values are:                                    |
|                                    | com.softwareag.wsstack.jaas.callback.SimpleSINPolicyVali<br>datorCallback Attempts to log on with all available<br>credentials against the JAAS login context.                                                                  |
|                                    | com.softwareag.wsstack.jaas.callback.ServletRequestLogin<br>PolicyValidatorCallback Attempts to log on using the<br>servlet request resource populated in the Software AG<br>Security Infrastructure credentials list.          |
|                                    | com.softwareag.wsstack.jaas.callback.MultiLoginPolicyVal<br>idatorCallback Attempts to log on first using transport-level<br>credentials and then message-level credentials.                                                    |
|                                    | Optionally, you can add and use your own, user-defined policy<br>validator callback classes that you added in the preferences<br>settings of Designer. For more information, see Configuring<br>Web Services Stack Preferences. |

8 Save your changes.

### **Saving Policy Configurations**

To save your policy configuration to a file

- 1 In Designer, in the Policies area, click Save Policy as.
- 2 In the dialog that opens, specify a file name and directory on the file system.
- 3 Save your changes.

Designer saves your policy configuration and makes it available in the Available Policies drop-down menu.

Note: The policy file stored using the configuration editor appears only in the Available Policies drop-down menu for this package. Other Web service packages have no access to the policy file. To enable other Web service packages to use the policy file, you must add it to Web Services Stack preferences in Designer. For more information, see Configuring Web Services Stack Preferences.

# **5** Deploying and Undeploying Web Service Packages

| Overview                                 | 32 |
|------------------------------------------|----|
| Deploying Web Service Packages           | 32 |
| Displaying Deployed Web Service Packages | 33 |
| Undeploying Web Service Packages         | 33 |

## Overview

When you create and configure a Web service package, you can deploy it on Web Services Stack, which runs on a servlet container (Tomcat). If available, you can also deploy your Web service to a fully functional application server.

By default, Web Services Stack runs on a Tomcat server instance at port 10010. After installation, the Web Services Stack deployment location is set to localhost:10010. You can configure an alternative deployment location using the Web Services Stack Designer plug-in. For more information, see Configuring Web Services Stack Preferences.

# **Deploying Web Service Packages**

You can deploy Web service packages using the Web Services Stack Designer plug-in.

To deploy a Web service package

- 1 In Designer, open the Project Explorer view.
- 2 To specify the Web service package that you want to deploy, do one of the following:
  - Right-click the Web service package.
  - Right-click the Java project that contains the Web service package.
- 3 On the context menu, select Web Services Stack > Deploy Web Services Package.

The Software AG Web Services Stack wizard opens.

4 Provide the following information:

| Field    | Description                                                                                                    |
|----------|----------------------------------------------------------------------------------------------------|
| Name     | The location to which you deploy your Web service package.<br>The default value is localhost-10010.                                                                                                    |
| URL      | The location of the Web Services Stack deploy servlet. The default deploy servlet location is<br>http://< <i>host_name</i> >:< <i>port_number</i> >/ <i>wsstack</i> / <i>sagdeployer</i> .                                                |
| User     | The username for the required authentication credentials. The default value is admin.                                                                                                    |
| Password | The password for the required authentication credentials. The default value is manage.                                                                                                    |
|          | For more information about modifying the user name and password, go to <u>Software AG Documentation Website</u> > webMethods Product Suite > webMethods Product Suite [ <i>version</i> ] > Documentation by Product > Web Services Stack. |

- 5 Complete the deployment process by doing one of the following:
  - If you started the wizard on a Web service package, click Finish.
  - If you started the wizard on a Java project, click Next, select the Web service package you want to deploy, and click Finish.

# **Displaying Deployed Web Service Packages**

To display the particular WSDL document, you must deploy the respective Web service package.

To display a deployed Web service package

- 1 In Designer, open the Project Explorer view.
- 2 Right-click the Web service package whose WSDL document you want to display.
- 3 On the context menu, select Web Services Stack > View deployed Web Service.

Designer opens the WSDL document of the deployed Web service in an embedded web browser.

# **Undeploying Web Service Packages**

#### To undeploy a Web service package

- 1 In Designer, open the Project Explorer view.
- 2 Right-click the Web service package that you want to undeploy.
- 3 On the context menu, select Web Services Stack > Undeploy Web Services Package.
- 4 Provide the following information:

| Field | Description                                                                                                    |
|-------|----------------------------------------------------------------------------------------------------|
| Name  | The location to which you deploy your Web service package.<br>The default value is localhost-10010.                                                                                                    |
| URL   | The location of the Web Services Stack deploy servlet. The default deploy servlet location is <a href="http://&lt;host_name&gt;:&lt;port_number&gt;/wsstack/sagdeployer">http://<host_name>:<port_number>/wsstack/sagdeployer</port_number></host_name></a> . |
| User  | The username for the required authentication credentials. The default value is admin.                                                                                                    |

| Field    | Description                                                                                                    |
|----------|----------------------------------------------------------------------------------------------------|
| Password | The password for the required authentication credentials. The default value is manage.                                                                                                    |
|          | For more information about modifying the user name and password, go to <u>Software AG Documentation Website</u> > webMethods Product Suite > webMethods Product Suite [ <i>version</i> ] > Documentation by Product > Web Services Stack. |

#### 5 Click Finish.

# Publishing and Unpublishing Web Service Packages to CentraSite

| Overview                           | 36 |
|------------------------------------|----|
| Publishing a Web Service Package   | 36 |
| Unpublishing a Web Service Package | 37 |

6

## Overview

Software AG Designer enables you to publish previously deployed Web service packages to multiple CentraSite Organizations.

The following statements are valid for the publication process:

- The service you publish is registered in the CentraSite Registry via the WSDL document.
- The WSDL document and the Web service packages are stored in the CentraSite Repository.
- The service object gets an external link to the package.

For more information about deploying services, see Deploying and Undeploying Web Service Packages.

For more information about CentraSite, CentraSite Organizations, and the publication process, see the CentraSite documentation on the <u>Software AG Documentation website</u>.

## Publishing a Web Service Package

Using Software AG Designer, you can publish previously deployed Web service packages to CentraSite Organizations. As a prerequisite, you must have the CentraSite Registry Repository and the CentraSite Designer plug-in installed on your system.

Before you publish your Web service package to a CentraSite Organization, make sure you have the authentication credentials needed to access that Organization.

#### To publish a Web service package

- 1 In Designer, open the Project Explorer view.
- 2 Right-click the Web service package that you want to publish.
- 3 On the context menu, select Web Services Stack > Register Web Services Package. The Publish to CentraSite wizard opens.
- 4 Provide the following information:

| Field Name      | Description                                                                       |
|-----------------|-----------------------------------------------------------------------------------|
| Host            | The host name on which you can access CentraSite. The default value is localhost. |
| Port            | The port number on which you can access CentraSite. The default value is 53305.   |
| Product ID      | The ID of the product. The default value is CentraSite.                           |
| Repository Path | The path to the repository. The default value is WebServicesStack.                |

| Field Name   | Description                                                                                                    |
|--------------|----------------------------------------------------------------------------------------------------|
| User         | The user name for access to a CentraSite Organization.                                                                         |
| Password     | The password for access to a CentraSite Organization.                                                                          |
| Organization | The name for the CentraSite Organization to which you want to publish the Web service. Select a value from the drop-down list. |

- 5 Click Next.
- 6 Provide the following information about the deployment location of the Web service:

| Field Name | Description                                                                                                    |
|------------|----------------------------------------------------------------------------------------------------|
| Name       | The location to which you deploy your Web service package.                                                                                                    |
| URL        | The location of the Web Services Stack deploy servlet. The default deploy servlet location is<br>http://< <i>host_name</i> >:< <i>port_number</i> >/ <i>wsstack</i> / <i>sagdeployer</i> .                                                |
| User       | The username for the required authentication credentials. The default value is admin.                                                                                                    |
| Password   | The password for the required authentication credentials. The default value is manage.                                                                                                    |
|            | For more information about modifying the user name and password, go to <u>Software AG Documentation Website</u> > webMethods Product Suite > webMethods Product Suite [ <i>version</i> ] > Documentation by Product > Web Services Stack. |

7 Click Finish.

## Unpublishing a Web Service Package

You can unpublish a Web service package from CentraSite Organizations.

To unpublish a Web service package

- 1 In Designer, open the Project Explorer view.
- 2 Right-click the Web service package that you want to unpublish.
- 3 On the context menu, select Web Services Stack > Unregister Web Services Package. The Unregister from CentraSite wizard opens.

4 Provide the following information:

| Field      | Description                                             |
|------------|---------------------------------------------------------|
| Product ID | The ID of the product. The default value is CentraSite. |
| User       | The user name for access to a CentraSite Organization.  |
| Password   | The password for access to a CentraSite Organization.   |

#### 5 Click Finish.